## Making an Online Donation in Church Connect

- 1. Visit Church Connect by going to <u>https://bath.churchtrac.com</u> or selecting the link from the Church Connect (found under About) on the church website.
- 2. Select the "Give" tile on the Church Connect screen.

| Bath Presbyterian Church                                                                                                    |                                                                                                    |                                                                                                  | La Sign In |
|----------------------------------------------------------------------------------------------------|----------------------------------------------------------------------------------------------------|--------------------------------------------------------------------------------------------------|------------|
|                                                                                                    |                                                                                                    |                                                                                                  |            |
| VISIT OUF WEDSITE!<br>Visit our church's website to learn all<br>about us and our various ministries!<br>Give<br>Make a financial donation to Bath<br>Presbyterian Church. | CONNECT WITN US ON OUT<br>Facebook page!<br>Connect with us through our church's<br>Facebook page including watching<br>each Sunday's worship service! | Contact Us                                                                                       |            |
|                                                                                                    |                                                                                                    | Church Connect Instructions                                                                      |            |
|                                                                                                    |                                                                                                    | Church Connect<br>Instructions<br>Access instruction sheets on how to<br>utilize Church Connect. |            |

You will be prompted to login or create an account, if necessary.

3. The Online Giving screen will ask for necessary information for making your donation. Reference below for details on each available category

| sbyterian Church       |                                                                                     |                                                                    |                                                                                  |             |
|------------------------|-------------------------------------------------------------------------------------|--------------------------------------------------------------------|----------------------------------------------------------------------------------|-------------|
|                        |                                                                                     | Online Giving                                                      |                                                                                  |             |
|                        |                                                                                     |                                                                    |                                                                                  |             |
| <b>=</b> c             | redit/Debit                                                                         | ACH/Checking                                                       | SMS/Text Giv                                                                     | ng          |
| © Fo<br>do<br>&<br>Int | r non-pledged donatio<br>inations, please use "P<br>Major Maintenance Fui<br>come". | ons, please use "Lo<br>Pledged Offering". F<br>nd, please use "Bui | ose Offering". For pledge<br>or all donations to the Bu<br>Iding & Major Mx Fund | 1<br>ilding |
| Loose O                | fferings                                                                            | •                                                                  | 0.00                                                                             | USD         |
| + Add and              | other                                                                               |                                                                    |                                                                                  |             |
|                        |                                                                                     |                                                                    |                                                                                  |             |
| Memo                   |                                                                                     |                                                                    |                                                                                  |             |
| Optional               |                                                                                     |                                                                    |                                                                                  |             |
|                        | Cha                                                                                 | rge this Amo                                                       | ount:                                                                            |             |
| Once                   | Every Week                                                                          | Every Othe                                                         | r Week Every Me                                                                  | onth        |
|                        | 🌣 Man                                                                               | age Recurring Cree                                                 | lit/Debit                                                                        |             |
|                        |                                                                                     | Next >                                                             |                                                                                  |             |

4. Once an amount is added for one or more categories, you will be prompted with the option to cover the necessary processing fees.

Additionally, you may enter a memo for the Financial Secretary such as the name of someone you are remembering with a donation to the Memorial Fund.

In addition to making a one-time donation, you can setup a recurring donation!

| Loose Offering                     | Non-pledged, general donations for the church's routine expenses.                                                                                                    |
|------------------------------------|----------------------------------------------------------------------------------------------------|
| Pledged Offering                   | Pledged, general donations for the church's routine expenses.                                                                                                    |
| Building & Major Mx<br>Fund Income | Pledged or non-pledged donations for expenses related to the church's building and associated major maintenance.                                                                                                    |
| Memorial Fund<br>Income            | Donations made to memorialize the deceased by<br>supporting Bath Presbyterian Church. All spending<br>generally will be for items and programs that broaden<br>or are beyond the scope of the church's routine<br>expenses and determined by Session. |

## **Donation Categories**